## Nice

## Création d'un compte FIBARO ID et ajout

Yubii Home

## de la box domotique sur le compte

| Création de son compte FIBARO ID :                                                                                                    |                                                                                                    |                                                                                                    |
|----------------------------------------------------------------------------------------------------|----------------------------------------------------------------------------------------------------|----------------------------------------------------------------------------------------------------|
| connexion internet requise pour la programmation.                                                                                                    |                                                                                                    |                                                                                                    |
| 1) Création du compte <b>Fibaro ID</b> :<br>Aller sur : <u>https://id.cloud.fibaro.com/</u>                                                                    | <b>→</b>                                                                                                    | ENTREZ DANS VOTRE<br>COMPTE                                                                                 |
| 2) Cliquer sur : Enregistrer votre compte Fibaro                                                                                                    |                                                                                                    | entrez votre adresse e-mai pour enregistrer<br>votre compte.                                                |
|                                                                                                    | Gérez votre compte Fibaro<br>Un seul FIBARO ID vous permet d'accéder à tous les services FIBARO.<br>Enregistrez votre compte FIBARO >> | SUIVANT                                                                                                    |
|                                                                                                    |                                                                                                    | Mot de passe oublié?                                                                                        |
| 3) Renseigner les informations demandées :<br>- Adresse mail                                                                                                   |                                                                                                    | CRÉER VOTRE COMPTE<br>Déjà membre? Se connecter!                                                            |
| - Mot de passe<br>- Mot de passe                                                                                                    |                                                                                                    | lormation@gmail.com                                                                                         |
|                                                                                                    | FIBARO ID                                                                                                    |                                                                                                    |
| 4) Cliquer sur : les conditions d'utilisation                                                                                                    | Gérez votre compte Fibaro<br>Un seul FIBARO ID vous permet d'accéder à tous les services FIBARO.                                       | ••••••                                                                                                    |
| 5) Cliquer sur : S'inscrire                                                                                                    | <pre>contract votre compte HBARQ &gt;&gt;</pre>                                                                                        | S'INSCRIRE!                                                                                                 |
| Vous recevrez à l'adresse mail indiquée un lien pou<br>Ajout d'une box domotique à un compte FIBARO ID :<br>Cet ajout permet de prendre la main à distance sur | ur valider votre inscription.                                                                                                    | et la Politique de confidentialité.                                                                         |
| 1) Aller sur : <u>https://id.cloud.fibaro.com/</u>                                                                                                    | <b>→</b>                                                                                                    | <b>ENTREZ</b> DANS VOTRE<br>COMPTE                                                                          |
| 2) Taper votre :<br>- email                                                                                                    |                                                                                                    | Connectez-vous à l'aide votre FIBARO ID ou<br>entrez votre adresse e-mail pour enregistrer<br>votre compte. |
|                                                                                                    | FIBARO ID<br>Gérez votre compte Fibaro                                                                                                 | E-mail                                                                                                    |
| 3) Une deuxième fenêtre s'ouvre<br>Taper votre :                                                                                                    | on septification in yours permet d'accéder à tous les services FIBARO.<br>Enregistrez votre compte FIBARO >>                           | SUIVANT                                                                                                    |
| - mot de passe<br>- suivant                                                                                                    |                                                                                                    | Mot de passe oublié?                                                                                        |

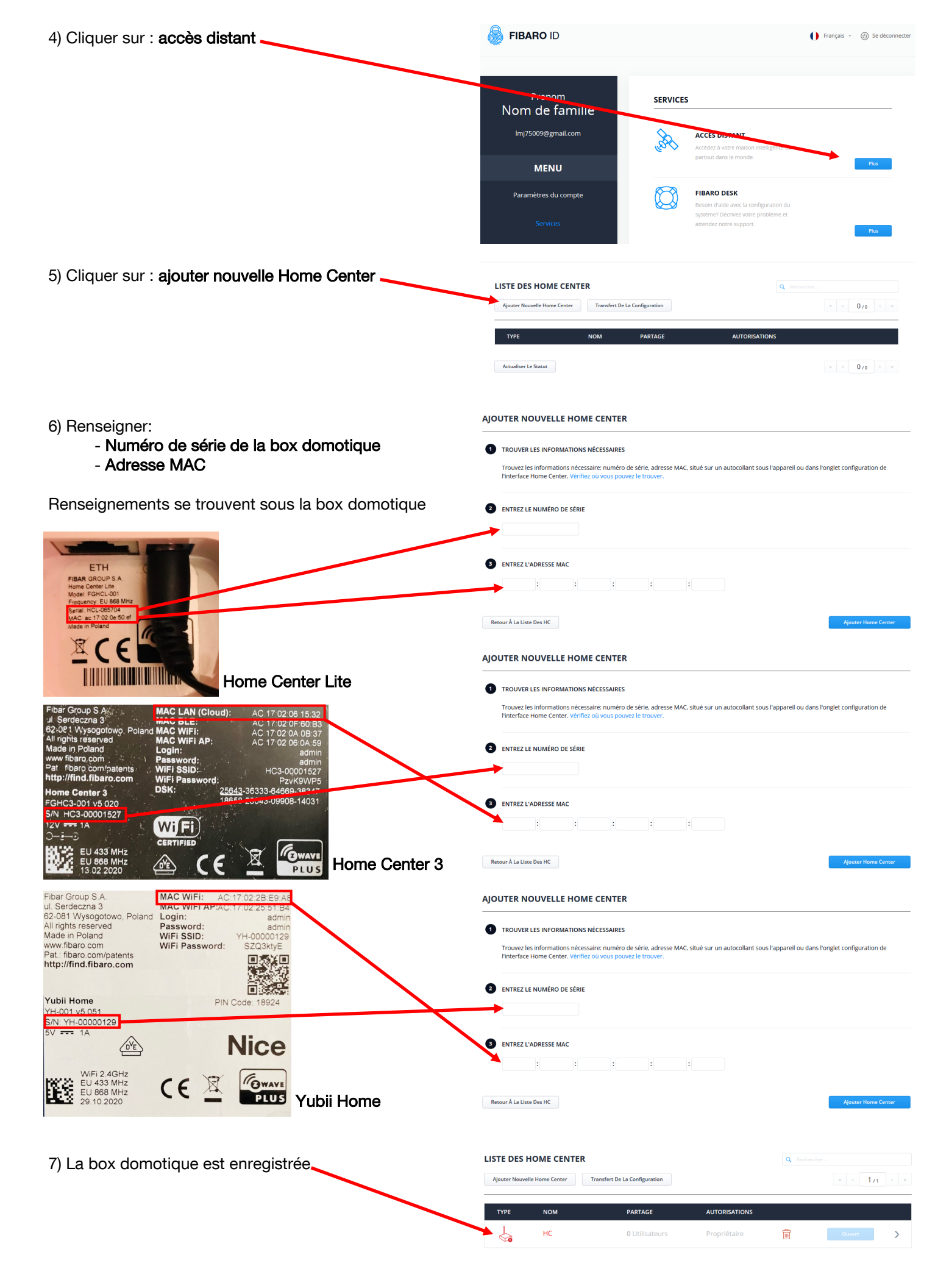

| Actualiser | Le | Statut |  |
|------------|----|--------|--|
|            |    |        |  |

Une fois la box domotique enregistrée sur votre compte Fibaro ID.

Passer à l'étape suivante à l'aide de la notice : Comment connecter au WiFi sa box domotique HC3L - Yubii Home.

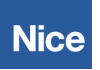

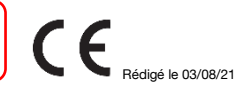